# Q9-07 External Portal Home Page (POST SAS OA/OPSS Deployment)

Upon completing the Sign Up for SAS process, CH/As can log into SAS

Certificate Holders and Applicants (CH/As) use their MyAccess account to log into the SAS

External Portal. Logging into the SAS External Portal takes CH/As to the SAS Home Page.

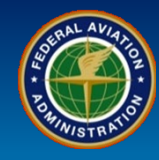

#### WHEN

First time login to the SAS External Portal

#### WHERE

SAS External Portal initial login

#### WHY

Log into SAS to view notifications, broadcasts, messages, and navigate around the SAS External Portal

#### WHO

Certificate Holders and Applicants

#### **Tiles on the SAS Home Screen**

What is it?

The SAS Home Screen has three default areas referred to as *tiles: Notifications, Messages, and Broadcasts.* 

# Home Preapplication Information/CSOP Certification Request Configuration Schedule of Events Data Collection Tools Document Management

## Applicant Data Review

The SAS Menu includes links to quickly navigate around the SAS External Portal. Data will not be viewed by the FAA until after a Certification Project Manager has been assigned to the certificate – even though the Applicant is able to log in and enter data in the SAS External Portal.

### SAS Menu

Me

SAS

The SAS Menu includes links to quickly navigate around the SAS External Portal.

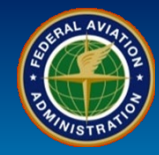

| User Role           | Configuration Data                                                                                                    |
|---------------------|----------------------------------------------------------------------------------------------------|
| Certificate Holders | 1. Log into the SAS External Portal using your MyAccess account by selecting the Login with MyAccess button.                                                                |
| and Applicants      | <b>Note</b> : There are links to access SAS External Portal training and additional information about the SAS External Portal on the SAS External Portal Information Guide. |

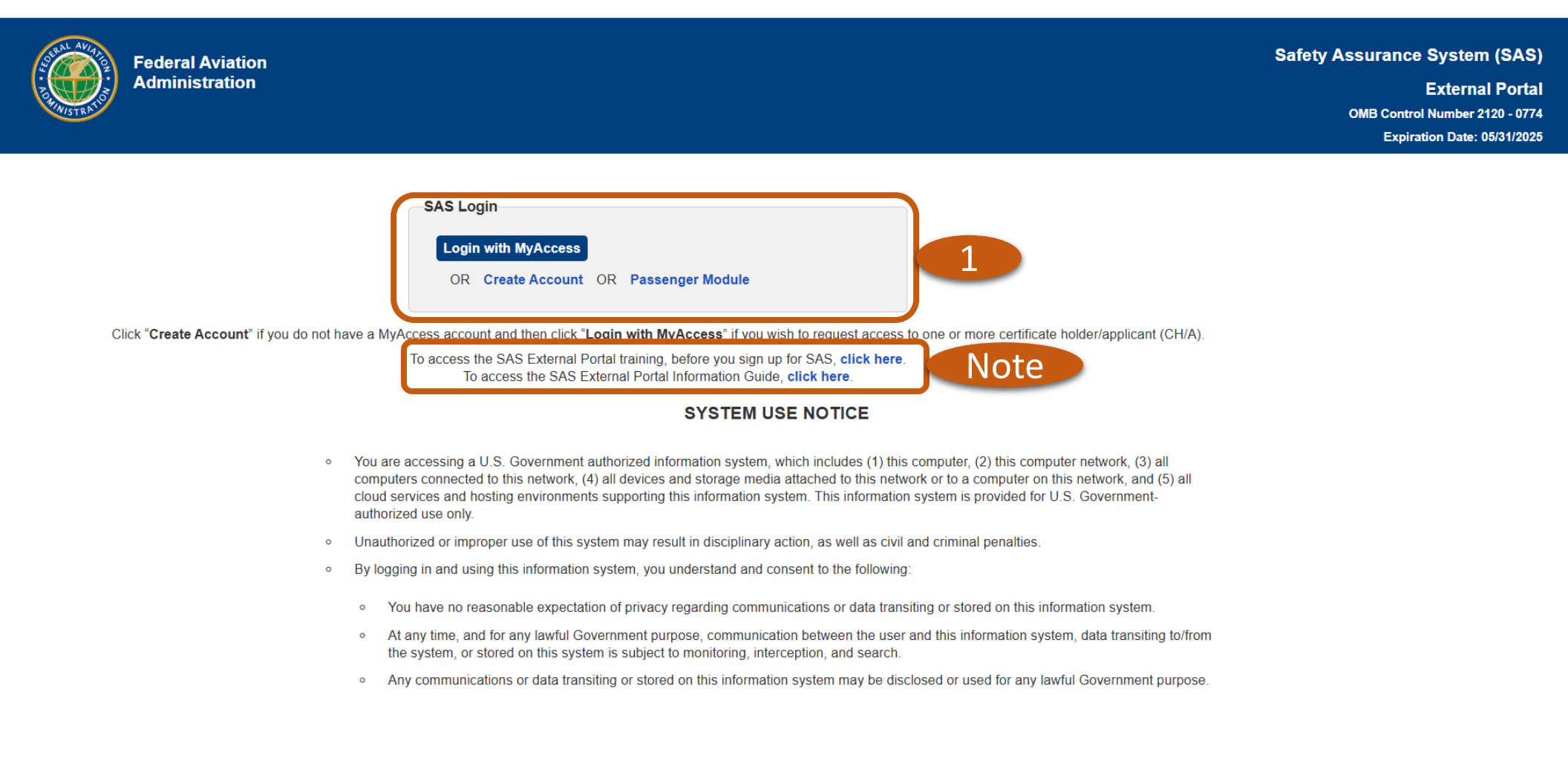

# Q9-07 External Portal Home Page (POST SAS OA/OPSS Deployment)

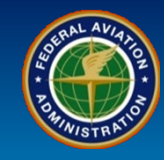

| User Role                             | Home > Landing Page                                                                                                    |
|---------------------------------------|----------------------------------------------------------------------------------------------------|
|                                       | 2. Select the <i>New Candidate for Application</i> button to start a new candidate for application for the following CFR Parts (91K, 121, 125, 133, 135, 137, 141, 142, 145 and 147).                                                       |
| Certificate Holders<br>and Applicants | 3. Select the <i>Existing Certificate Holders / Operators</i> button to associate your account with existing certificate Holders/operators from the following CFR Parts (61, 91, 91K, 121, 125, 129, 133, 135, 137, 141, 142, 145 and 147). |
|                                       | 4. To work on a certificate holder/applicant (CH/A) select the radio button.                                                                                                    |
|                                       | 5. Select the <b>Select Operator</b> button.                                                                                                    |

| RALA AVIA | Federal Aviation<br>Administration       |                                                                                                    | Safety Assurance System (SAS)<br>External Portal<br>OMB Control Number 2120 - 0774 |
|-----------|------------------------------------------|----------------------------------------------------------------------------------------------------|------------------------------------------------------------------------------------|
|           |                                          |                                                                                                    | Expiration Date: 05/31/2025                                                        |
|           |                                          | Home > Landing                                                                                                    | Welcome Andrew Roshell (2) ? Log out                                               |
| 2         | New Candidate for Application            | Click button to start a new candidate for application for the following CFR Parts (91K, 121, 125, 133, 135, 137, 141, 14                             | 2, 145 and 147)                                                                    |
| 3         | Existing Certificate Holders / Operators | Click button to associate your account with existing certificate holders/operators from the following CFR Parts (61, 91, 137, 141, 142, 145 and 147) | 91K, 121, 125, 129, 133, 135,                                                      |

Select the certificate holder/applicant (CH/A) to work on

|    |                                                            |        |                           | Reset Gri                           | d          |                    |                    |   |
|----|------------------------------------------------------------|--------|---------------------------|-------------------------------------|------------|--------------------|--------------------|---|
|    | -4                                                         |        | CH/A T                    | Office T                            | 14 CFR 🔨 🝸 | Certificate Number | Certificate Status |   |
|    | 0                                                          |        | 3SVA, FLY 4 YOU INC       | AL03-ANCHORAGE FSDO AL03 / ANC FSDO | 135        | 3SVA893L           | Active             | - |
|    | ۲                                                          |        | DALA, DELTA AIR LINES INC | SO27-DELTA CMO SO27                 | 121        | DALA026A           | Active             | - |
| M  | I     ▲     1     ▶     ▶     ▶     ▲     1 - 2 of 2 items |        |                           |                                     | 5          |                    |                    |   |
| Se | lect Op                                                    | erator | 5                         |                                     |            |                    |                    |   |

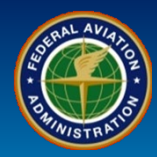

| User Role                             | SAS Home Page                                                                                                    |
|---------------------------------------|----------------------------------------------------------------------------------------------------|
| Certificate Holders<br>and Applicants | 6. The <b>SAS Home Page</b> only allows you to be associated with only one CH/A at a time while using SAS. If you are associated with more than one CH/A, you will have a <b>Change CH/A</b> link to return to the CH/A selection page. |

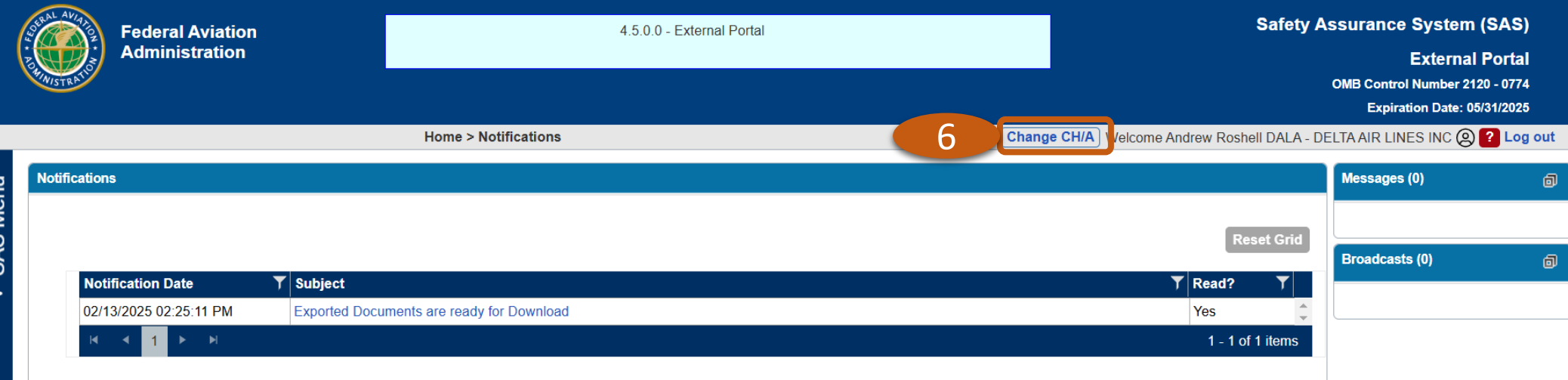

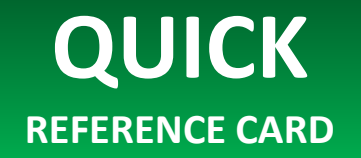

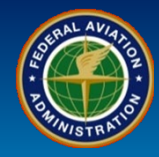

| User Role                             | Configuration Data                                                                                                    |
|---------------------------------------|----------------------------------------------------------------------------------------------------|
|                                       | 7. The <b>Notifications</b> tile displays important updates about the certificate or application.                                          |
|                                       | 8. The <i>Messages</i> tile displays any direct communication to and from the FAA to the External User.                                    |
| Certificate Holders<br>and Applicants | 9. The <b>Broadcasts</b> tile shows any messages or announcements for all system users.                                                    |
|                                       | Note: To expand a minimized tile, select the expand icon 🗟 at the upper right-hand corner of the tile or double-<br>click the blue header. |

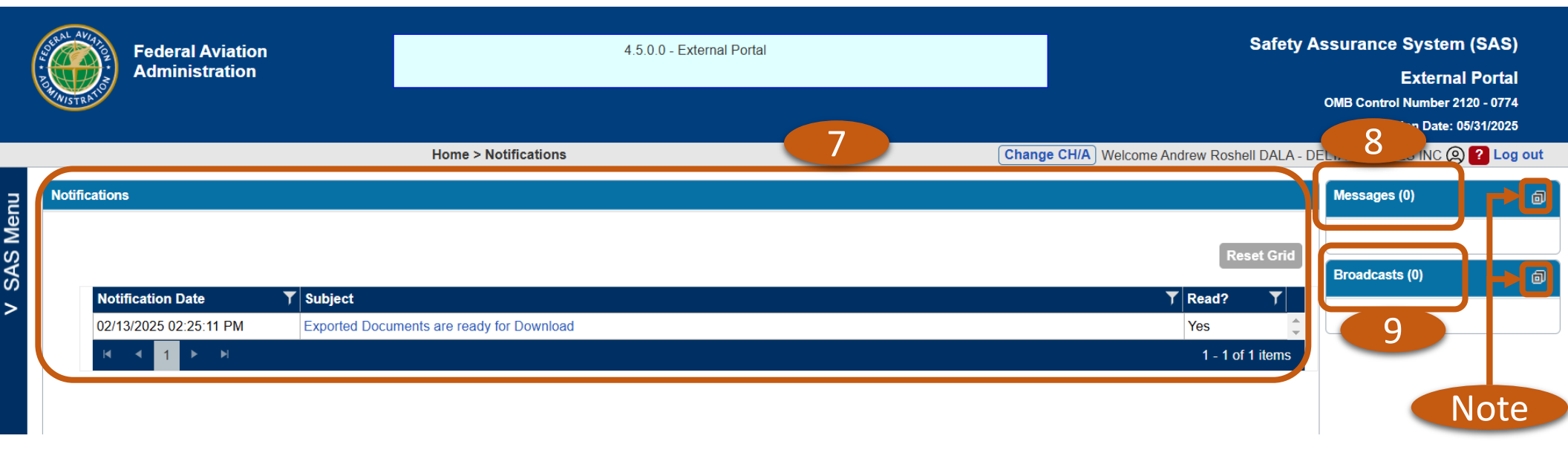

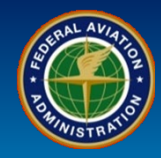

| User Role      | Configuration Data                                                                                                    |
|----------------|----------------------------------------------------------------------------------------------------|
|                | 10. Select the <b>SAS Menu bar</b> to open the SAS Menu.                                                                      |
| and Applicants | <b>Note:</b> The guestion mark icon <b>?</b> at the upper right-hand corner of the screen provides access to the SAS External |
|                | Portal User Guide, this is the primary source of information about SAS External Portal functionality.                         |

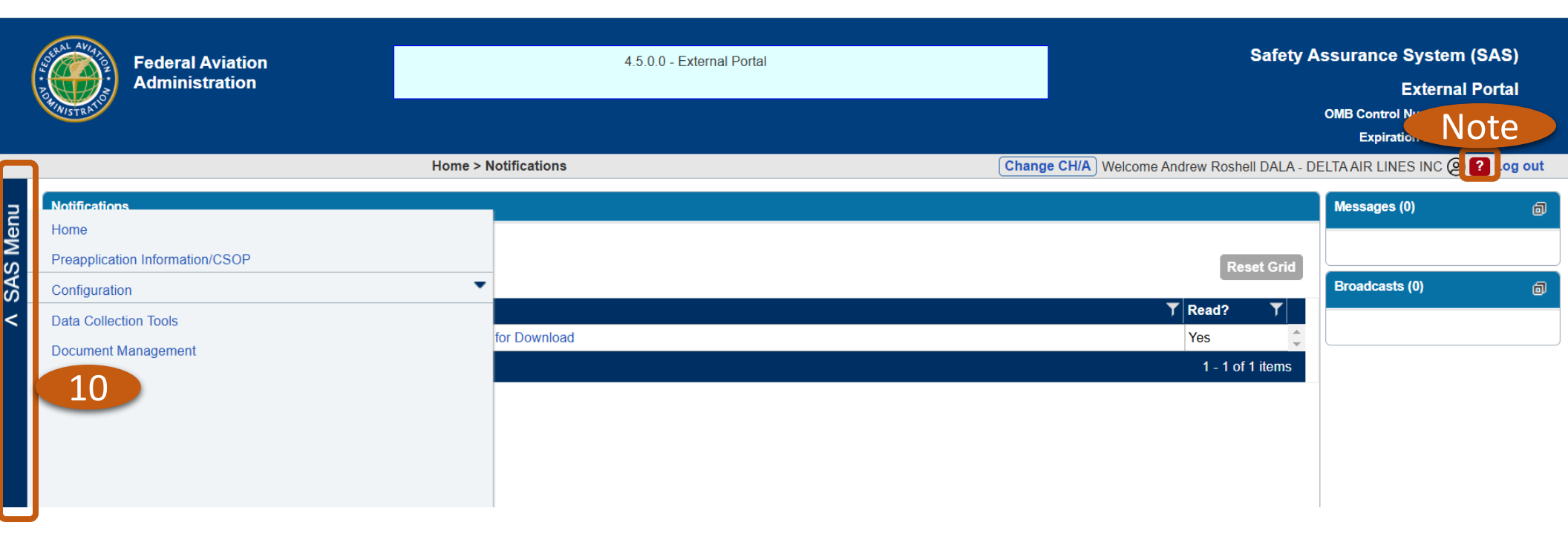